## Cara install Firefox

kliklah Firefox Setup 43.0.2.exe 2 kali.

| 📸 Mozilla Firefox Setup |                                                                                                    |
|-------------------------|----------------------------------------------------------------------------------------------------|
|                         | Welcome to the Mozilla Firefox<br>Setup Wizard                                                                                                    |
|                         | This wizard will guide you through the installation of Mozilla<br>Firefox.                                                                                                    |
|                         | It is recommended that you close all other applications<br>before starting Setup. This will make it possible to update<br>relevant system files without having to reboot your<br>computer. |
|                         | Click Next to continue.                                                                                                    |
|                         |                                                                                                    |
|                         | Next > Cancel                                                                                                    |

Selanjutnya klik tombol Next.

| 🔂 Mozilla Firefox Setup                                                 |                   |
|-------------------------------------------------------------------------|-------------------|
| Setup Type<br>Choose setup options                                      | ۷                 |
| Choose the type of setup you prefer, then click Next.                   |                   |
| Standard<br>Firefox will be installed with the most common options.     |                   |
| Custom                                                                  |                   |
| You may choose individual options to be installed. Recommende<br>users. | d for experienced |
| < Back Next                                                             | Cancel            |

Centanglah linkaran kecil yang terdapat disebelah kiri tulisan Standart. Selanjutnya klik lagi tombol Next.

| 7 | Mozilla Firefox Setup                                |                     |
|---|------------------------------------------------------|---------------------|
|   | Summary<br>Ready to start installing Firefox         | ۷                   |
|   | Firefox will be installed to the following location: |                     |
|   | C:\Program Files\Mozilla Firefox                     |                     |
| C | Use Firefox as my default web browser                |                     |
|   | Click Install to continue.                           |                     |
|   | <                                                    | Back Install Cancel |

Kemudian jika anda ingin Mozill Firefox ini sebagai browser utama anda, maka jangan lupa centang Use Firefox as my default web browser. Kemudian baru anda klik tombol Install.

| 📸 Mozilla Firefox Setup |                                                                                            |
|-------------------------|--------------------------------------------------------------------------------------------|
|                         | Completing the Mozilla Firefox<br>Setup Wizard                                             |
|                         | Mozilla Firefox has been installed on your computer.<br>Click Finish to close this wizard. |
|                         | Launch Firefox now                                                                         |
|                         |                                                                                            |
|                         | < Back Einish Cancel                                                                       |

Ini adalah tampilan yang memberitahukan, bahwa proses instalasi Mozilla Firefox sudah berhasil. Selanjutnya anda tinggal mengklik tombol Finish.

## Cara install xampp dan menjalankan aplikasi

Tempatkan folder sipusta pada drive: C:\xampp\htdocs dan menjadi seperti ini: C:\xampp\htdocs\sipusta.

1. kliklah xampp-win32-1.7.3.exe 2 kali

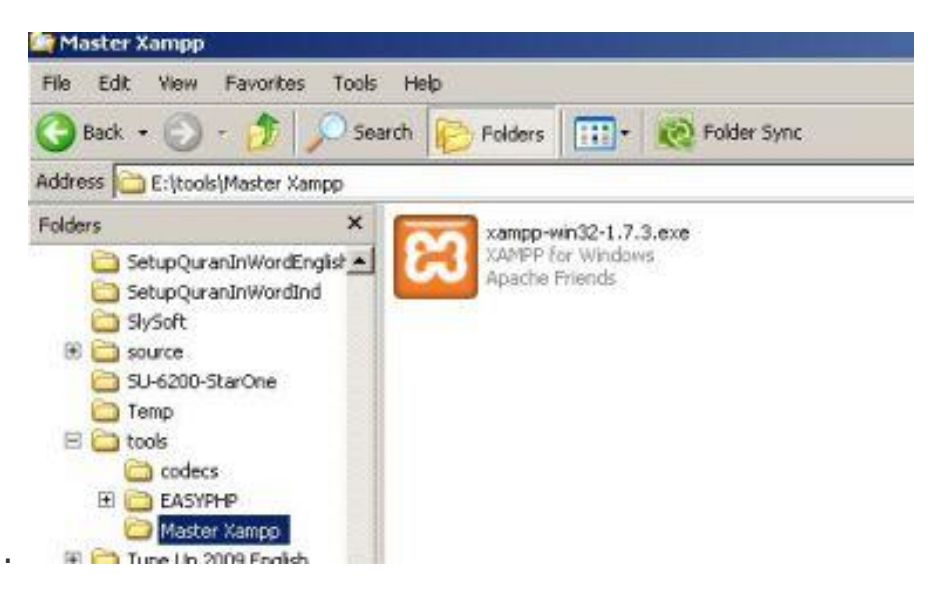

2. Selanjutnya klik **install**, folder tujuan sebaiknya tetap C:\

| $\sim$ | <ul> <li>Press Install button to start extraction.</li> </ul>                                                                      |
|--------|----------------------------------------------------------------------------------------------------|
| $\sim$ | <ul> <li>Use Browse button to select the destination folder<br/>from the folders tree. It can be also entered manually.</li> </ul> |
| X      | <ul> <li>If the destination folder does not exist, it will be<br/>created automatically before extraction.</li> </ul>              |
| A      | After extraction, the setup script will be started.                                                                                |
| M      | <ul> <li>To install services or start/stop the servers, please use<br/>the XAMPP Control Panel.</li> </ul>                         |
| P      | Destination folder                                                                                                    |
| P      | Installation progress                                                                                                    |

3. Setelah tahapan 2 selesai, akan tampak jendela command prompt (DOS prompt) seperti di bawah, tekan saja **enter** untuk membuat shortcut desktop/startmenu dan lanjut ke tahapan berikutnya

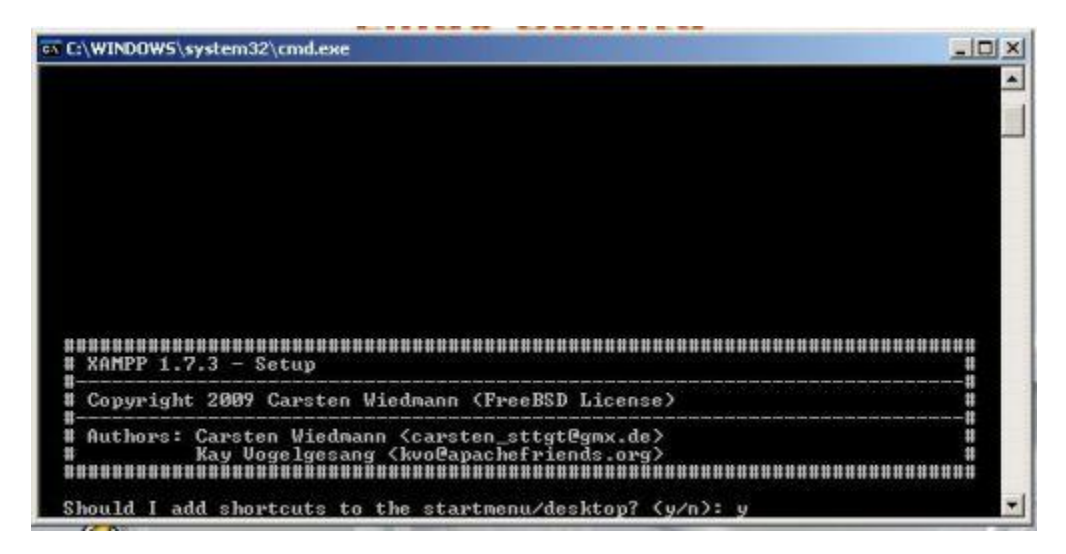

4. Tekan kembali Enter untuk lanjut ke tahapan ke 5

| 🖬 C:\WINDDWS\system32\cmd.exe                                                                                                    |   |
|----------------------------------------------------------------------------------------------------|---|
|                                                                                                    |   |
| аннананананананананананананананананана                                                                                                  |   |
| Copyright 2009 Carsten Wiedmann (FreeBSD License)                                                                                       |   |
| # Authors: Carsten Wiedmann (carsten_sttgt@gmx.de)<br># Kay Vogelgesang (kvo@apachefriends.org)<br>#################################### |   |
| Should I locate the XAMPP paths correctly?                                                                                              |   |
| Should I proceed? (y/x=exit setup): y                                                                                                   | • |

5. Tekan kembali Enter untuk lanjut ke tahapan ke 6

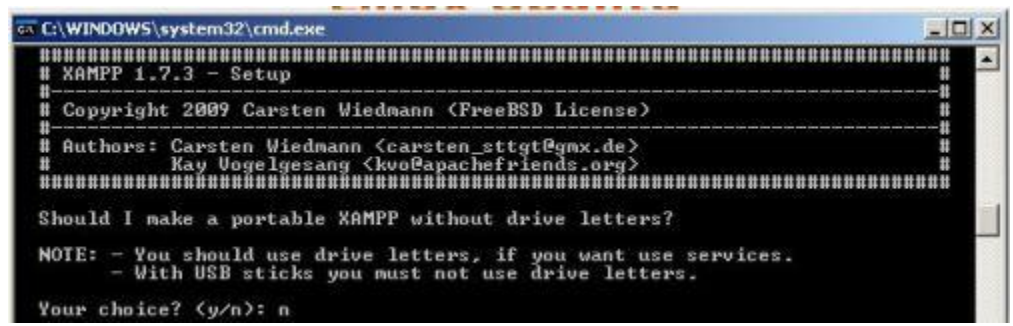

6. Tekan kembali Enter untuk lanjut ke tahapan ke 7

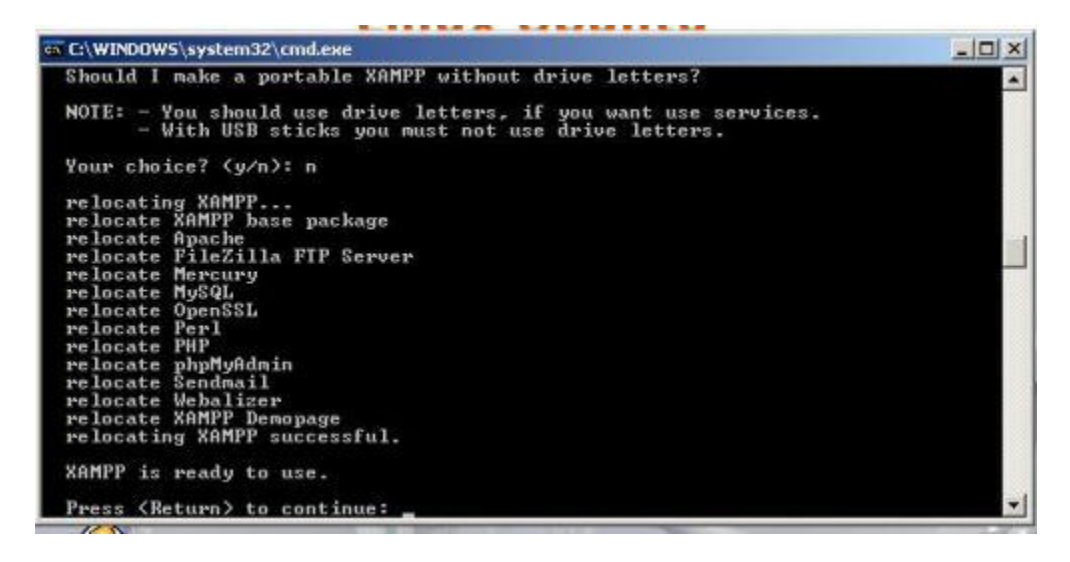

7. Tekan kembali Enter untuk lanjut ke tahapan ke 8

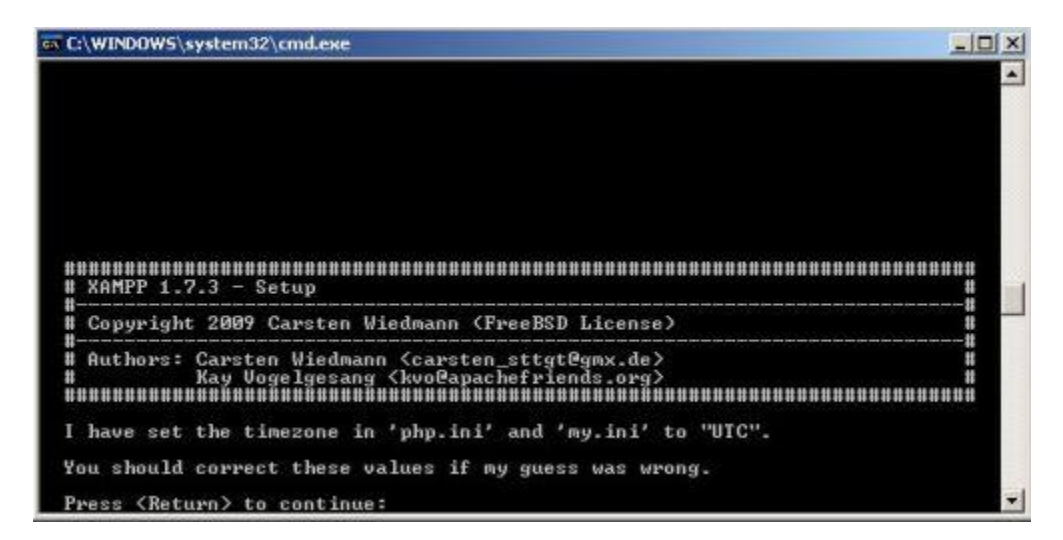

8. Setelah jendela dibawah muncul, tekan kembali **Enter** untuk lanjut ke tahapan ke 9 dan keluar dari jendela command prompt

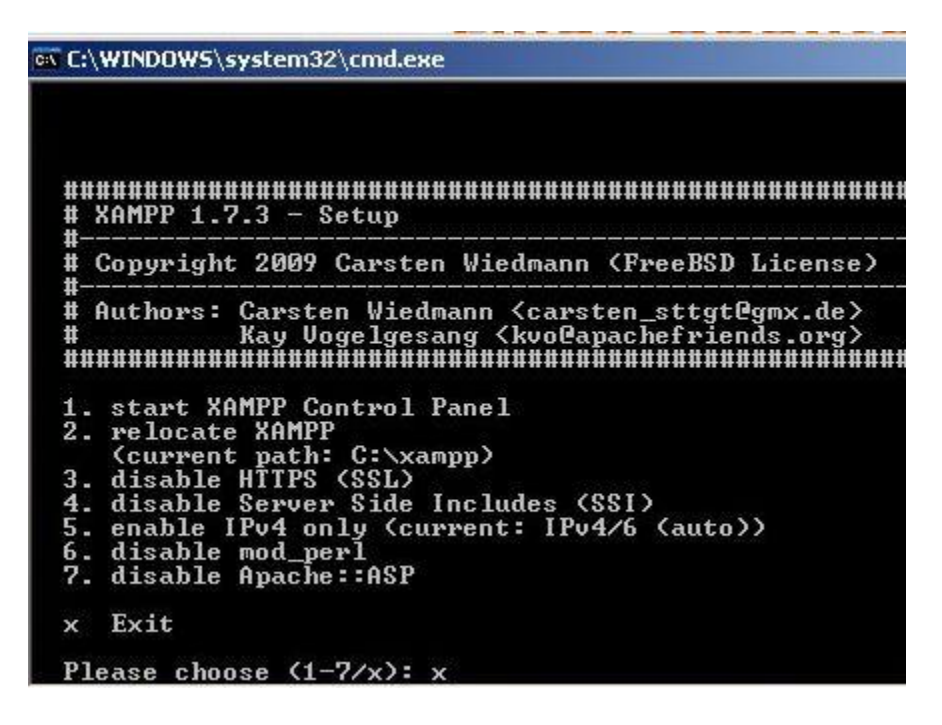

9. Pada desktop telah ada shortcut XAMPP Control Panel, **buka (klik 2 kali)** shortcut tersebut (lihat gambar di bawah).

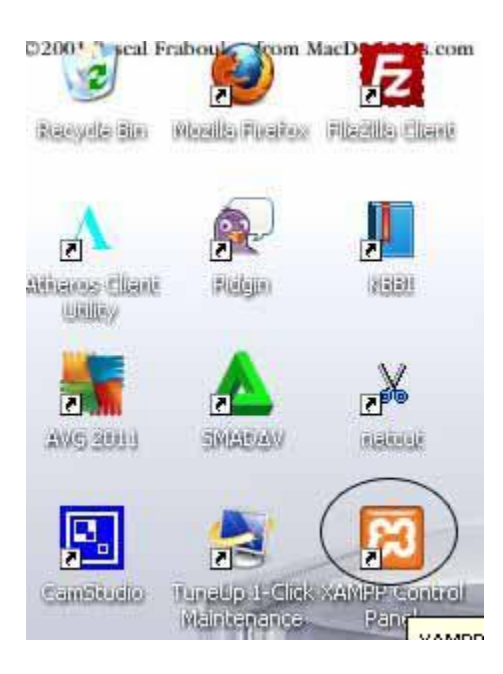

11. Selanjutnya akan muncul jendela XAMPP control panel (lihat gambar di bawah), klik start Apache dan MySql

| Modules         | -                                           | $\frown$                                                    |                                     | Port-Check |
|-----------------|---------------------------------------------|-------------------------------------------------------------|-------------------------------------|------------|
| Svc             | Apache                                      | Start                                                       | Admin                               | Explore    |
| Svc             | MySql                                       | Start                                                       | Admin                               | SCM        |
| Svc             | FileZilla                                   | Start                                                       | Admin                               | Refresh    |
| Svc             | Mercury                                     | Start                                                       | Admin                               | Help       |
| SVC             | Torncat                                     | Start                                                       | Admin                               | Exit       |
| MPP Co<br>MPP E | Tomcat<br>ontrol Panel V<br>or Windows Ver: | Start<br>ersion 2.5.8 (20<br>sion 1.7.3<br>D Platform 2 Sep | Admin<br>009-07-28)<br>twice Pack a | Exit       |

12. Apabila Apache dan MySql berhasil diaktifkan, jendela control panel XAMPP akan seperti di bawah ini (terlihat tulisan *running*)

| etup         | 7                      |                              | er                                | P Control Pa                           | XAMP                                                     | 22                                           |
|--------------|------------------------|------------------------------|-----------------------------------|----------------------------------------|----------------------------------------------------------|----------------------------------------------|
| 12000000000  |                        |                              | on)                               | e Friends Edi                          | (Apach                                                   |                                              |
| -Check       | î                      |                              |                                   | $\frown$                               |                                                          | Modules                                      |
| plore        | nîn                    | Admin                        | Stop                              | Running                                | Apache                                                   | 🗖 Svc                                        |
| SCM          | nin                    | Admin                        | Stop                              | Running                                | MySql                                                    | Svc                                          |
| fresh        | nin                    | Admin                        | Start                             |                                        | FileZilla                                                | 🗖 Svc                                        |
| Help         | nîn                    | Admin                        | Start                             |                                        | Mercury                                                  | 🗖 Svc                                        |
| Exit         | nin                    | Admin                        | Start                             | ĺ                                      | Tomcat                                                   | Svc                                          |
| lelp<br>Exit | nin<br>nin (<br>Pack 2 | Admin<br>Admin<br>rvice Pacl | Start<br>Start<br>7.3<br>orm 2 Se | Version 1.<br>2600 Platf<br>: C:\xampp | Mercury<br>Tomcat<br>r Windows<br>5.1 Build<br>Directory | Svc<br>Svc<br>XAMPP fo<br>Windows<br>Current |

selanjutnya klik Admin Mysql (lihat gambar di atas) untuk membuka halaman phpmyadmin dan membuat database website

Selanjutnya akan tampil halaman awal Phpmyadmin. Untuk membuat database baru, klik menu **Databases** pada bagian kiri atas halaman, seperti gambar dibawah ini:

| localhost / localhost   php                                                                                                    | × +                                                                                                    |  |  |  |  |  |
|----------------------------------------------------------------------------------------------------|----------------------------------------------------------------------------------------------------|--|--|--|--|--|
| 🗲 🛞   localhost/phpmyadmin/                                                                                                    |                                                                                                    |  |  |  |  |  |
| php <mark>MyAdmin</mark><br>Cienter Cienter C | g Server: localhost<br>pDatabases                                                                                                    |  |  |  |  |  |
| • cdcol (1)                                                                                                    | Actions                                                                                                    |  |  |  |  |  |
| <ul> <li>information_schema (28)</li> <li>mysql (23)</li> </ul>                                                                                                    | MySQL localhost                                                                                                    |  |  |  |  |  |
| • phpmyadmin (8)                                                                                                    | Treate new database @                                                                                                    |  |  |  |  |  |
| Please select a database                                                                                                    | Collation   Create                                                                                                    |  |  |  |  |  |
|                                                                                                    | ∰         MySQL connection collation:         utf8_general_ci         ▼         ⑦                                                               |  |  |  |  |  |
|                                                                                                    | Interface                                                                                                    |  |  |  |  |  |
|                                                                                                    | <ul> <li>Language (): English</li> <li>English</li> <li>Theme / Style: Original</li> <li>Custom color: Reset</li> <li>Font size: 82%</li> </ul> |  |  |  |  |  |

Di bagian database ini, masukkan nama yang sama dengan database yang akan di import

## database: db\_perpustakaan.

kemudian klik tombol "Create" untuk membuat database baru.

| Iocalhost / localhost   php                                                                                                    | × + | •                                                                                                    |                                                                                                    |                                                      |       |                               |             |
|----------------------------------------------------------------------------------------------------|-----|----------------------------------------------------------------------------------------------------|----------------------------------------------------------------------------------------------------|------------------------------------------------------|-------|-------------------------------|-------------|
| Contemporation (International International        |     |                                                                                                    |                                                                                                    |                                                      |       |                               |             |
| <ul> <li>Interinest physical and the second second sec</li></ul> |     | erver: localhost<br>Databases<br>Databases<br>Database<br>cdcol<br>information_schema<br>mysql<br>phpmyadmin<br>Total: 4<br>_ Check All / Unchec<br>Enable Statistics<br>Mote: Enabling<br>Create new databas | پن S<br>ک<br>ک<br>ک<br>ک<br>ک<br>ک<br>ک<br>ک<br>ک<br>ک<br>ک<br>ک<br>ک<br>ک<br>ک<br>ک<br>ک<br>ک<br>ک | tatus 🕞 Varia<br>With selected:<br>atabase statistic | tbles | য়ি∰Charsets<br>might cause h | S Engines g |
|                                                                                                    |     | db_perpustakaan                                                                                                    | C                                                                                                   | Collation                                            |       | ▼ Create                      |             |

Beberapa saat kemudian, akan muncul konfirmasi bahwa database "**db\_perpustakaan**" telah berhasil dibuat. Anda bisa memeriksanya dari daftar tabel database yang tersedia di dalam MySQL.

| Iocalhost / localhost / db   | × +                                                                                |
|------------------------------|------------------------------------------------------------------------------------|
| 🔶 🛞   localhost/phpmyadmin/  |                                                                                    |
| phpMyAdmin                   | 😭 Server: localhost 🕨 👼 Database: db_perpustakaan                                  |
|                              | 🖀 Structure  🐰 🖉 Search 👜 Query 🏠 Export 🚡 Import 🍕                                |
| Database                     | Database db_perpustakaan has been created.      DEATE DATABASE 'db perpustakaan' : |
| db_perpustakaan 🔹            |                                                                                    |
| db_perpustakaan (0)          |                                                                                    |
| No tables found in database. | No tables found in database.                                                       |
|                              | ار 📲 Create new table on database db_perpustakaan                                  |
|                              | Name: Number of fields:                                                            |
|                              |                                                                                    |
|                              |                                                                                    |

pilih import dan klik pada browse untuk memilih file dengan extensi .sql yang akan di import

db\_perpustakaan.sql pada folder C:xampp/htdocs/sipusta

| A localhost / localhost / db                                                                                                    | × +                                                                                                    |            | - 0   | x      |
|----------------------------------------------------------------------------------------------------|----------------------------------------------------------------------------------------------------|------------|-------|--------|
| 🗲 🛞   localhost/phpmyadmin/                                                                                                    | C Q Search 🔂 🖨                                                                                                    | <b>↓</b> ∧ | ø     | ≡      |
| Iocalhost/phpmyadmin/          phpMyAdmin         phpMyAdmin         Image: Image: | C       Q. Search         Image: Structure       SQL         Search       Query         Export       Import         Constructure       SQL         Search       Query         Export       Import         Constructure       SQL         Search       Query         Export       Import         Constructure       SQL         Search       Query         Export       Import         Constructure       SQL         Character set of the file:       uft-s         Imported file       mont         Partial import       Partial import         Partial import       Partial import         Format of imported file       Options         SQL       Options         SQL       Options         SQL       Options         SQL       Options         Options       NONE         On       Do not use AUTO_INCREMENT for zero values | ctions.    |       | Go     |
|                                                                                                    | 🗂 Open na                                                                                                    | w nhnMv    | Admin | window |

setelah browse selesai lalu klik go tunggu beberapa detik lalu akan muncul tanda sucessfull

| PMA localhost / localhost / db                                                                                                    | × +                                                                                                    |
|----------------------------------------------------------------------------------------------------|----------------------------------------------------------------------------------------------------|
| Ocalhost/phpmyadmin/                                                                                                    |                                                                                                    |
| php <mark>MyAdmin</mark>                                                                                                    | 월 Server: localhost ▶ 👜 Database: db_perpustakaan                                                                                                    |
|                                                                                                    | Structure SQL Search Duery Export Dimpor                                                                                                    |
| Database                                                                                                    | Import has been successfully finished, 26 queries executed.                                                                                                    |
| db_perpustakaan (10) 🔹                                                                                                    | - File to import-                                                                                                    |
| db_perpustakaan (10)<br>⊟ anggota<br>⊟ artikel<br>⊟ buku                                                                                           | Location of the text file Browse No file selected. (Max: 12<br>Character set of the file: utf-8                                                                                                    |
| <ul> <li>a bukupdf</li> <li>a pengembalian</li> <li>a pengumuman</li> <li>a petugas</li> <li>a tmp</li> <li>a tmp2</li> <li>a transaksi</li> </ul> | Partial import<br>Allow the interruption of an import in case the script detects it is close the script detects it is close to skip from start of the script detects it is close to skip from start of the script detects it is close tof the script d |

Apabila telah siap, silahkan ketik alamat pada browser firefox, seperti ini: <u>http://localhost/sipusta</u>

apabila tidak ada masalah maka akan muncul halaman seperti gambar dibawah.

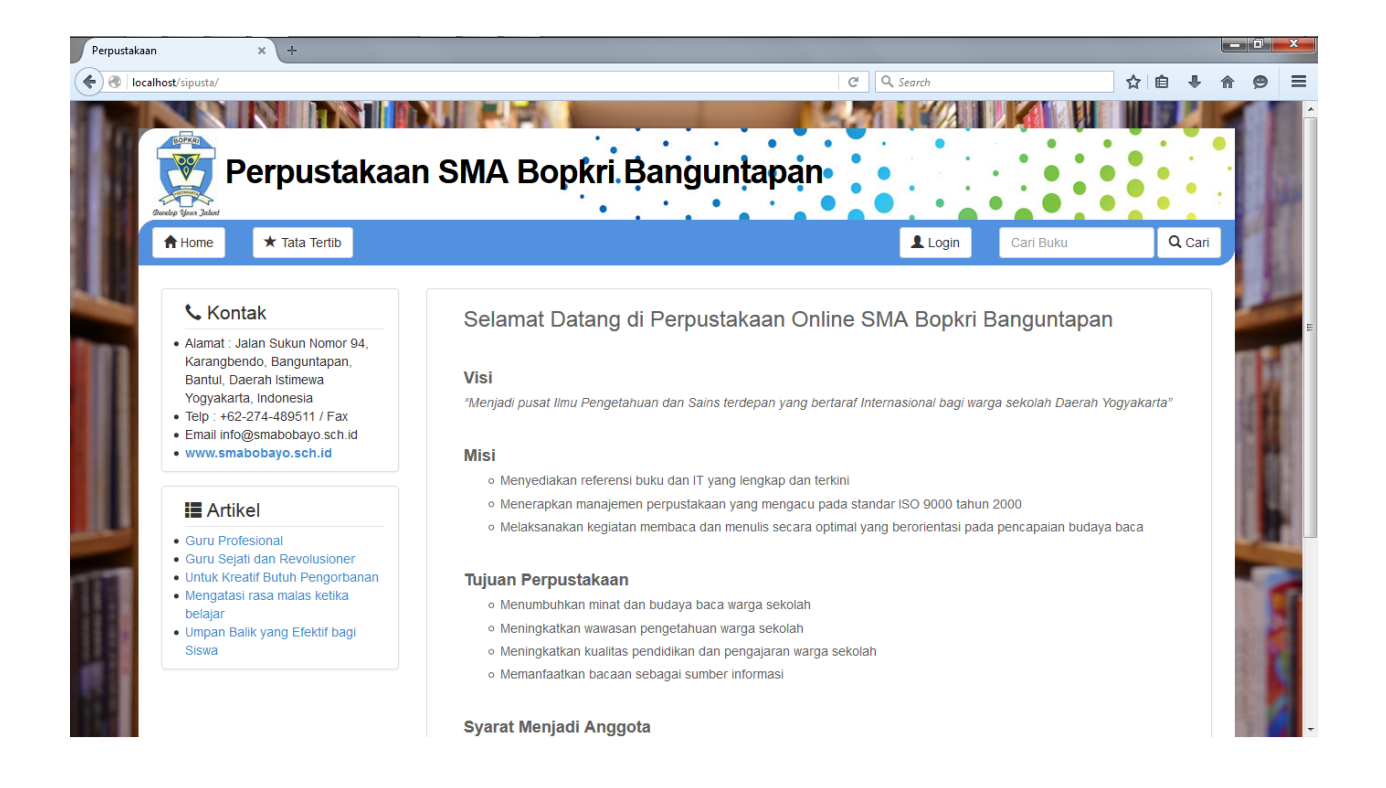

Selesai